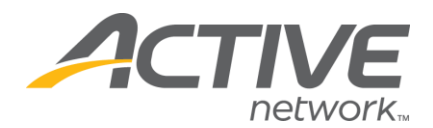

## **Removing a Question From the Registration Form**

## 1. Go to www.active.com/explorer

2. Type in your username and password, click log in

3. When the page refreshes go to the "Select Listing ->" drop down bar located in the top left – pull the bar down to select which listing you would like to access
4. Once you have selected a listing you will see a set of yellow folders on the left hand side of the page; go to the yellow *Customization* folder

5. Select Questions

6. Your customized questions will be listed at the bottom of the page; go to that specific question and push the "edit" button

| .chin/evendu=1221020                                                                                     |                                                                                                    |
|----------------------------------------------------------------------------------------------------|----------------------------------------------------------------------------------------------------|
| Search 🔻 🥒 Highlight 🛛 👭 Options                                                                         | Edit Question                                                                                                    |
| RATION CENTER part of the                                                                                | The next few screens will walk you through editing a question from<br>your registration form. You will complete the following steps:<br>• Define the question<br>• Select a style for the question<br>• Define the answer(s) to the question |
| State* 🛛 Default                                                                                         | Defined the export values for downloads                                                                                                    |
| Zip*<br>Country*<br>S<br>Create New Form Divider<br>Order Questions and Div<br>Associate with Categories | Once you have completed a step, click the "Next" button.<br>To edit a previous step, click the "Back" button.<br>A red asterisk (*) indicates required information.<br>If you have any questions, please e-mail listings@active.com.         |
| Edit Question Export Valu                                                                                |                                                                                                    |
| * Indicates required question<br><sup>+</sup> Indicates form divider                                     | Cancel < Back Next > Finish                                                                                                    |
| Edit Delete Not a JCBC Me                                                                                | Done 🔮 Internet                                                                                                    |
| Edit Delete Breakfast @ 6:00-                                                                            | 9:00?                                                                                                    |
| Edit Delete Order a Blast T-Sh                                                                           | irt?                                                                                                    |
| A set for the loss of the set                                                                            | ale with an 3CBC super-                                                                                                    |

7. Continue through the wizard by pushing the "next" button until you get to the 6th page called "Associate Question with Categories"

- o On this page you will see check boxes & your registration categories
  - Uncheck box all of them (this will unassociate the question so it does not appear on these registration forms)

WHAT'S YOUR ACTIVE

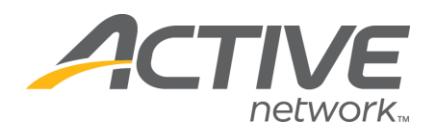

| 🕙 http://www.active.com - Question Wizard - Associate with Categories 🔳 🗖                                                                                                   | × |
|----------------------------------------------------------------------------------------------------|---|
| Associate Question with Categories<br>Select which registration forms should display this question.                                                                         | ^ |
| JCBC member<br>Vot yet a JCBC member<br>CBC member<br>Vot yet a JCBC member<br>Vot yet a JCBC member<br>This will remove the question from<br>being displayed on the forms. |   |
| Cancel < Back Next > Finish                                                                                                    | < |
| 🕙 Done 🤍 🔮 Internet                                                                                                    |   |

8. Finish the wizard by pushing "save" at the end.

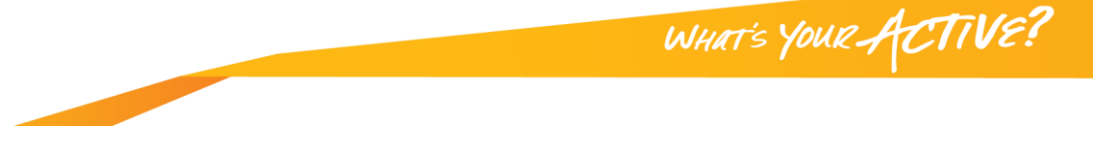